## HƯỚNG DẪN TRA CỨU TRẠNG THÁI GIAO DỊCH VÀ LÂY FILE BIÊN LAI TRÊN CÔNG DỊCH VỤ CÔNG QUỐC GIA

(Phân hệ quantri.dichvucong.gov.vn)

B1: Đăng nhập dường dẫn: https://quantri.dichvucong.gov.vn/

B2: Từ menu chọn quản lý Payment Platform 🗆 Chọn Báo cáo chi tiết.

| 0206685                                                                                                    | 🕫 Thông bảo                                                                                                    |                                                  |                                           |                                      |                                                                         |                              |                                 |                                          |                                                     |                        |                                |                               |                                                 |                                                                                                    |                                                                 | - Dângi                       |  |
|----------------------------------------------------------------------------------------------------|----------------------------------------------------------------------------------------------------|--------------------------------------------------|-------------------------------------------|--------------------------------------|-------------------------------------------------------------------------|------------------------------|---------------------------------|------------------------------------------|-----------------------------------------------------|------------------------|--------------------------------|-------------------------------|-------------------------------------------------|----------------------------------------------------------------------------------------------------|-----------------------------------------------------------------|-------------------------------|--|
|                                                                                                    | Transmin / Biscientrille                                                                                                    |                                                  |                                           |                                      |                                                                         |                              |                                 |                                          |                                                     |                        |                                |                               |                                                 |                                                                                                    |                                                                 |                               |  |
| Quân trị hệ thống 💦 🔸                                                                                                    |                                                                                                    |                                                  |                                           |                                      |                                                                         |                              |                                 |                                          |                                                     |                        |                                |                               |                                                 |                                                                                                    |                                                                 |                               |  |
| Quân lý danh mục 🔹 🔹                                                                                                    | Chọn tiêu chỉ thống kế:                                                                                                    |                                                  |                                           |                                      |                                                                         |                              |                                 |                                          |                                                     |                        |                                |                               |                                                 |                                                                                                    |                                                                 |                               |  |
| Daán Ni Pavment Platform 🔍                                                                                                    | 🖲 Ngây 🔘 Tháng 🔘 Quý 🔘 Năm                                                                                                    |                                                  |                                           |                                      |                                                                         |                              |                                 |                                          | 22123                                               |                        |                                |                               |                                                 |                                                                                                    |                                                                 |                               |  |
| tio cio tina tan 1800                                                                                                    | To egay                                                                                                    | Từ ngày                                          |                                           |                                      |                                                                         |                              |                                 |                                          | Cén ngày                                            |                        |                                |                               |                                                 |                                                                                                    |                                                                 |                               |  |
| lán cán chi tiết                                                                                                    | Co sure BL Malat                                                                                                    |                                                  |                                           |                                      | The Third of C                                                          |                              |                                 | 20                                       | - 05/002024                                         |                        |                                |                               |                                                 |                                                                                                    |                                                                 | 3                             |  |
| lanh muc hodine. Hên hê, shí hệ shí                                                                                                    | -Cheo co puto bó prázit-                                                                                                    |                                                  |                                           |                                      | -Ches or even for man phi                                               |                              |                                 |                                          | Må den so ehieh sán                                 |                        |                                |                               | Hiển trị đây đủ Form tìm kiếm. 👩                |                                                                                                    |                                                                 |                               |  |
| Quần lý thông tin Tân hệ                                                                                                    | Loni thash toin                                                                                                    |                                                  |                                           |                                      |                                                                         |                              |                                 |                                          | Malachi w comi sac                                  |                        |                                |                               | Nik dung                                        | No. of the second second s |                                                                 |                               |  |
| Bảo cáo chi tiết theo địa phương                                                                                                    | -Chon Loai Thanh toàn-                                                                                                    |                                                  |                                           |                                      | Mi Thú tạo Hinh chinh                                                   |                              |                                 |                                          | 000.00.10.00.07.240022-0001                         |                        |                                |                               | Nil dung giao dịch thanh toán                   |                                                                                                    |                                                                 |                               |  |
| tiéo cáo tổng hợp thanh toán thuế                                                                                                    | Bon vi thanh toán                                                                                                    |                                                  |                                           |                                      | Trans that giao dich                                                    |                              |                                 |                                          | Sátile tir                                          |                        |                                |                               | Số tiên đến                                     |                                                                                                    |                                                                 |                               |  |
| At theo dia phương                                                                                                    | -Chon Bon vi Thanh toán-                                                                                                    |                                                  |                                           | Tiế cả                               |                                                                         |                              |                                 | Số tiên tư                               |                                                     |                        |                                | So tiên đến                   |                                                 |                                                                                                    |                                                                 |                               |  |
| in the direction of the last                                                                                                    | Trạng thái tiên về KBNN                                                                                                    |                                                  |                                           |                                      | Trạng thải tiên về NHTM                                                 |                              |                                 |                                          | Trang thái xử lý hỗ sơ                              |                        |                                |                               | Trọng thải phản ánh                             |                                                                                                    |                                                                 |                               |  |
| an en entration                                                                                                    | Táticá                                                                                                    |                                                  |                                           | ~                                    | Têtcâ                                                                   |                              |                                 |                                          | Tất cả 🗸                                            |                        |                                |                               | Tất cả                                          |                                                                                                    |                                                                 |                               |  |
| Sáo cáo dich vụ công 🔹 👌                                                                                                    | Mã thien chiếu                                                                                                    |                                                  |                                           |                                      |                                                                         |                              |                                 |                                          |                                                     |                        |                                |                               |                                                 |                                                                                                    |                                                                 |                               |  |
|                                                                                                    | Mã thêm chiếu                                                                                                    |                                                  |                                           |                                      |                                                                         |                              |                                 |                                          |                                                     |                        |                                |                               |                                                 |                                                                                                    |                                                                 |                               |  |
| Thirst has known mail                                                                                                    |                                                                                                    |                                                  |                                           |                                      |                                                                         |                              |                                 |                                          |                                                     |                        |                                |                               |                                                 |                                                                                                    | т                                                               | IÚNG KÊ                       |  |
| and a second second second second second second second second second second second second second second second                                               |                                                                                                    |                                                  |                                           |                                      |                                                                         |                              |                                 |                                          |                                                     |                        |                                |                               |                                                 |                                                                                                    |                                                                 |                               |  |
| hông thực điện tử 🔹 🔸                                                                                                    | ·                                                                                                    |                                                  |                                           |                                      |                                                                         |                              |                                 |                                          |                                                     |                        |                                |                               |                                                 |                                                                                                    | G-xi                                                            |                               |  |
| Dhàng thực điện từ 🔹 🔸                                                                                                    | Tim thấy 1 kết quả                                                                                                    |                                                  |                                           |                                      |                                                                         |                              |                                 |                                          |                                                     |                        |                                |                               |                                                 |                                                                                                    |                                                                 | JAI EXCEL                     |  |
| Chúng thực điện tử 🔸                                                                                                    | Tim thấy 1 kết quả<br>Hiểa thị đã đã đáng số liệu 🔯                                                                                             |                                                  |                                           |                                      |                                                                         |                              |                                 |                                          |                                                     |                        |                                |                               |                                                 |                                                                                                    |                                                                 | JAT EAUEL                     |  |
| hủng thực điện tử ><br>heo dễi hũ sự ><br>lợ<br>lợ<br>lạnh sách thống bắc                                                                                    | Tim thấy 1 kết quả<br>Hiến thị đây đã Đảng số liệu 🗖                                                                                            |                                                  |                                           |                                      |                                                                         | BODA VETUANNA                |                                 | MI VINNETY THE                           | TRANS TUB                                           | TRANK THE              | ารเพราะนั่งวาริม               | าหลงคารเล่ง ระไห              | าอเลต ระเม้างให้เจ้                             | THE GAN DWD                                                                                                    |                                                                 | OUT                           |  |
| hông thực điện tử )<br>heo dễi hỗ sự )<br>C<br>độ<br>anh sich thông bảo<br>nông đến sử dựng                                                                  | Tim thấy 1 kết quả<br>Hiểu trị đãy đủ Đảng số liệu <b>đả</b><br>STT MÁ GIAO DỊCH                                                                | รม์ จุลุษอ้ รฮ                                   | TÊN CƠ QUAN                               | LOAI THANH<br>TOAN                   | LON TTHC                                                                | BON WITHANH<br>TOAN          | SÖTIËN                          | ΜΆ ΚΒΝΙΝ/ΤΚ ΤΗΨ<br>Η/ΟΝG                 | TRANG THÁI<br>GIAO DỊCH                             | TRANO THÁ<br>BIÊN LAI  | TRANG THÁI TIỀN<br>Về kũnn     | TRANG THẢI TIỀN<br>Về NHTM    | ΤΡΑΝΟ ΤΗΛΙ ΧΟ΄ ΙΥ΄<br>ΗΟ SO                     | THỜI GIAN GIAO<br>DỊCH                                                                                                    | NỘI DUNG                                                        | снис нляс                     |  |
| hảng thực điện tử 3<br>heo tiếi hỗ sơ 3<br>từ<br>từ<br>anh sách thống bảo<br>aông đần tử dụng 3<br>ếng bảni địch tự công 3                                   | Thu thấy 1 kết quả<br>Hiến trị đây đã đảng số tiệu <b>Đ</b><br><b>TT MÁ GIAO DICH</b><br>1 <u>002,99,2</u><br>2000,2020,007                     | รอ์ จุลุษุอั รฮ<br>001.00.10 H37-240322-<br>0001 | тён са quun<br>Să Y să-căn<br>Lang San    | LOAI THANH<br>TOÁN                   | LOM TTHC<br>Dâm giả củy trí đão ủng mục năn tốc<br>co số ban lẻ truốc   | BON VI THANH<br>TOAN<br>BIOV | sõ тіём<br>1.000.000<br>⊈       | MÄ KENNYTK THU<br>HJÖNG<br>125003080204/ | TRANG THẦI<br>GIÁO ĐICH<br>Thenh toán thiệm<br>công | TRANG THẢI<br>BIẾN LAI | TRAND THÁI TIỀN<br>Về kunn     | าหลุ่มอากสล่าวอีก<br>จอังหาก  | TRANG THẢI XỬ LÝ<br>Hỗ SƠ<br>Chưa có thống tin  | ТНО СІАН СІАО<br>СІСН<br>22/03/2024<br>09:32:07                                                                                                    | Nột DUNG<br>Thanh toan ho so DVC 080.00.18.H37-<br>2433224001   | CHÚCEL<br>NĂNG                |  |
| ning thực điện tử 4 4<br>ero sối hỗ sự 4 5<br>OT Trư trực đượng bảo<br>những điển sử dựng 4 1<br>an hiện bổ trự 4 2 1                                        | Tim trấy 1 kết quả<br>Hiến trị đãy đó tiếng số tiệu <b>Đ</b><br><b>STT ΜΛ ΘΗΟ DỊCH</b><br>3 <u>022 69 5</u><br>1 <u>240222200371</u> C          | รอ์ จุลุษอั รฮ<br>001.00.10 H37-240322-<br>0001  | TÊM CƠ QUAN<br>Số Y tế-tinh<br>Làng Son 7 | LOẠI THANH<br>TOÀN<br>Thụ phị là phí | LOM TTRC<br>Dánh giả củy trị đặc ông hực hành tốt<br>có số bản lẻ truốc | BON VI THANH<br>TOAN         | รอ์ าาอิพ<br>1.000.000<br>ช     | MÄ KENNUTK THU<br>HUÖNG<br>125003080204/ | TRANG THẦI<br>GUAO DỊCH<br>Thenh toán thêm<br>công  | TRANG THẮI<br>BIẾN LAI | าสงคุ าหลัง ายั้ง<br>Ve หลุ่มห | าหลุดอากเล่าาอัท<br>หอิทศาท   | TRẠNG DIẢI XỨ LÝ<br>HO Sơ<br>Chưa có thống tin  | тнов силя сило<br>ріся<br>22/03/2024<br>09/32/07                                                                                                    | NOI DUMO<br>Thenh toen his so DVE 000.00.18 H37-<br>2403224001  | сніло                         |  |
| hàng dụng điện bở ở ở<br>neu tiếi bộ sơ ở ở<br>từ<br>từ sich thống bắn<br>nhợg đần củ đụng ở<br>ng bắn địch vụ công ở<br>ng bắn bố trự ở<br>n các bháo sát ở | Tim trấy 1 kết quả<br>Hiến trị đãy đã tiếng vố tiệu <b>Đ</b><br><b>STT MÁ CHAO DỊCH</b><br>3 <u>2022 2003 71</u><br>Hiến trị 10 – Iniên bản giy | รอ์ จุลรหอ้ รơ<br>001.00.10 H37.240322-<br>0001  | TÊN CƠ QUAN<br>Đã Việ tinh<br>Lang Sơn T  | LOẠI THANH<br>TOÀN<br>Thu phị Lê phí | LOM TTHE<br>Bein gié duy th dia úng thực nach tắt<br>so số bản lệ thuốc | BON VI THANH<br>TOAN<br>BIOV | <b>50 πἔπ</b><br>1.000.000<br>4 | MĀ KONŅUTK THŲ<br>HUČNO<br>125003060204/ | TRANG THẦI<br>GIAO DỊCH<br>Thenh toán thàm<br>công  | TRANG THÁI<br>Biến Lai | TRANG TUÁI TIỀN<br>Về kinn     | าหลุงญายงั่ม าาอิท<br>Ve ทศาก | TRANG THÁI XIŻ LÝ<br>HÔ SƠ<br>Chưa có thống tin | тнёз силя сило<br>орся<br>22:03/2024<br>09:32:07                                                                                                    | Nột DUNG<br>Thanh toan ho số DVC 000.00.183407-<br>240.222 4031 | chức<br>nhộc<br>Màng<br>1 > 2 |  |

## B3:

Nhập thông tin và mã giao dịch để tra cứu: 
☐ Thống kê

| E Dashboard                           | 🕫 Thông bảo                                                   |                                        |                              |                             |                                            |                                  | <ul> <li>Đảng ký tài khoản trên hệ thống xác t</li> </ul> | hực định d |
|---------------------------------------|---------------------------------------------------------------|----------------------------------------|------------------------------|-----------------------------|--------------------------------------------|----------------------------------|-----------------------------------------------------------|------------|
| QUÁN TRĮ                              | Trang chủ / Báo cáo chi tiết                                  |                                        |                              |                             |                                            |                                  |                                                           |            |
| 📽 Quản trị bậ thống 💦 🔶               |                                                               |                                        |                              |                             |                                            |                                  |                                                           |            |
| 🗄 Quản lý danh mục 🔷 👌                | Chọn tiêu chỉ thống kế:                                       |                                        |                              |                             |                                            |                                  |                                                           |            |
| 👽 Quản lý Payment Platform 🛛 👻        | Ngày     Tháng     Quý     Năm     Tháng                      |                                        |                              | Bfe and                     |                                            |                                  |                                                           |            |
| Báo cáo tổng hợp BNBP                 | 22.03/2024                                                    |                                        | 8                            | 22/03/2024                  |                                            |                                  |                                                           |            |
| Báo céo chi tiết                      | Co man Bô Ninành                                              | Tish/Thish shi                         |                              | Mã co quan                  |                                            |                                  |                                                           |            |
| Danh mục hotline, liên hệ, phí/lệ phí | -Chọn cơ quan bộ ngành                                        | -Chọn cơ quan tính/thành phố-          |                              | Mã đơn vị chính xáo         |                                            | Hiển thị đây đủ Form tim kiểm: 💋 |                                                           |            |
| Quản lý thông tin liên hệ             | Loai thanh toán                                               | I ANI THE                              |                              | Số Quyết định/Hồ sa/Mã GD   |                                            | Nếi duọc                         |                                                           |            |
| Bảo cáo chi tiết theo địa phương      | -Chon Loai Thanh toán-                                        | Mã Thủ tục Hành chính                  |                              | Số quyết định/ Hồ sơ/ Mã GO |                                            | Nội dụng giao dịch thanh toán    |                                                           |            |
| Bảo cáo tổng hợp thanh toán thuế      | Đơn vị thanh toán                                             | Trạng thái giao dịch                   |                              | Số tiện từ:                 |                                            | Số tiên đến:                     |                                                           |            |
| dat theo dia phương                   | -Chọn Đơn vị Thanh toán-                                      | Tikoi                                  |                              | Số tiền từ                  |                                            | ริยี รษิก อิษัก                  |                                                           |            |
| C Black for her                       | Trạng thái tiền về KBNN                                       | Trạng thái tiền về NHTM                |                              | Trạng thái xử lý hỗ sơ      |                                            | Trạng thái phân ánh              |                                                           |            |
| er und car ung nije                   | Tit cá 🗸 🗸                                                    | Tátcá                                  | ~                            | Tất cả                      | ~                                          | Tit cá                           |                                                           | ~          |
| Báo cáo dịch vụ công                  | Mã tham chiếu                                                 |                                        |                              |                             |                                            |                                  |                                                           |            |
| X010 NOHOP VU                         | Mã tham chiếu                                                 |                                        |                              |                             |                                            |                                  |                                                           |            |
| 🕅 Thông bảo khuyến mại                |                                                               |                                        |                              |                             |                                            |                                  | THÓNG                                                     | ŧ          |
| 🗄 Chúng thực điện từ 🔷 🔸              |                                                               |                                        |                              |                             |                                            |                                  |                                                           |            |
| 🗄 Theo dải hỗ sơ 🔷 🔸                  | Tim thấy kất quả                                              |                                        |                              |                             |                                            |                                  | Ο ΙΟΙΑΤ ΕΧ                                                | . EL.      |
| κόπα                                  | Hiến thị đầy đủ Bảng số liệu: 🗹                               |                                        |                              |                             |                                            |                                  |                                                           |            |
| 🌲 Danh sách thống báo                 | STT ΜΑ GIAO DICH SỐ Q0/HỜ SƠ TẾN CƠ QUAN LOẠI THANH TOÁN LOẠI | TTHC BON VI THANH TOÁN SỐ TIỀN MẢ KENN | /TK THU HƯỞNG TRẠNG THẢI GIA | O DICH TRANG THÁI BẾN LAI   | TRANG THẢI TIỀN VỀ KBNN TRANG THẢI TIỀN VỀ | NHTM TRANS THẢI XỬ LÝ HỒ SƠ      | THỜI GIAN GIAO DỊCH NỘI DUNG CHỨC                         | NANG       |
| ) Hướng dẫn sử dụng                   |                                                               |                                        | hông tào tại dữ liêu         |                             |                                            |                                  |                                                           |            |
| 🗊 Công khai dịch vụ công 🔷 🔸          |                                                               |                                        |                              |                             |                                            |                                  |                                                           |            |
| ⊕ Mân hình hỗ trợ →                   |                                                               |                                        |                              |                             |                                            |                                  |                                                           |            |
| <b>R</b> et                           | Hiển thị 10 - trên bản ghi                                    |                                        |                              |                             |                                            |                                  |                                                           |            |
|                                       |                                                               |                                        |                              |                             |                                            |                                  |                                                           |            |
| 🖬 Quản lý tài liệu 🔹 👌                |                                                               |                                        |                              |                             |                                            |                                  |                                                           |            |
| 🗄 Bản đồ thực thi thể chế Mới         |                                                               |                                        |                              |                             |                                            |                                  |                                                           |            |
|                                       |                                                               |                                        |                              |                             |                                            |                                  |                                                           |            |
|                                       |                                                               |                                        |                              |                             |                                            |                                  |                                                           |            |
|                                       |                                                               |                                        |                              |                             |                                            |                                  |                                                           |            |
|                                       |                                                               |                                        |                              |                             |                                            |                                  |                                                           |            |

B4: Từ màn hình hiển thị thống kê giao dịch: Trạng thái giao dịch và trạng thái biên lai.

| Chọn tiêu chỉ thông kê:         |                                                                                                    |             |                    |                             |                          |                     |                         |                         |                        |                               |                                                    |                                  |                        |              |              |  |  |  |  |
|---------------------------------|----------------------------------------------------------------------------------------------------|-------------|--------------------|-----------------------------|--------------------------|---------------------|-------------------------|-------------------------|------------------------|-------------------------------|----------------------------------------------------|----------------------------------|------------------------|--------------|--------------|--|--|--|--|
| linang Uuy Nami<br>Térnaav      |                                                                                                    |             |                    |                             |                          |                     |                         | Đến ngày                |                        |                               |                                                    |                                  |                        |              |              |  |  |  |  |
| 01/01/2024                      |                                                                                                    |             |                    |                             |                          |                     |                         | 03/04/2024              |                        |                               |                                                    |                                  |                        |              |              |  |  |  |  |
| Cơ quan Bộ/Nginh Tính/Thánh phố |                                                                                                    |             |                    |                             |                          |                     |                         | Mã co quan              |                        |                               |                                                    |                                  |                        |              |              |  |  |  |  |
| -Chọn cơ quan bộ ngành          |                                                                                                    |             |                    | Chọn cơ quan tỉnh/thành phố |                          |                     | *                       | Mã đơn vị chính xác     |                        |                               | Hiển thị đầy đủ Fi                                 | Hiển thị đầy đủ Form tìm kiểm: 🖬 |                        |              |              |  |  |  |  |
| Loại thanh toán                 |                                                                                                    |             |                    | Loại TTHC                   | Số Quyết định/Hồ sa/M    | i GD                |                         |                         | Nội dung               | Nội dung                      |                                                    |                                  |                        |              |              |  |  |  |  |
| -Chọn Loại Thanh toán-          |                                                                                                    |             |                    | Mã Thủ tục Hành chính       |                          | 000.00.10.H37-24032 |                         |                         | Nội dung giao c        | Nội dung giao dịch thanh toán |                                                    |                                  |                        |              |              |  |  |  |  |
| Đơn vị thanh toán               |                                                                                                    |             |                    | Trạng thái giao dịch        | Số tiên từ:              |                     |                         |                         | Số tiền đến:           | Số tiên đến:                  |                                                    |                                  |                        |              |              |  |  |  |  |
| -Chọn Đơn vị Thanh toán-        |                                                                                                    |             | *                  | Tất cả                      |                          |                     | v                       | Số tiện từ              |                        |                               |                                                    | Số tiền đến                      | Số tiền đến            |              |              |  |  |  |  |
| Trạng thái tiền về KBNN         |                                                                                                    |             |                    | Trạng thái tiền về NHTM     |                          |                     |                         | Trạng thái xử lý hồ sơ  |                        |                               |                                                    | Trạng thải phân ả                | nh                     |              |              |  |  |  |  |
| Tất cả                          | Tất cả 🗸                                                                                                    |             |                    |                             |                          |                     | ~                       | Tất cả                  |                        |                               |                                                    | Tất cả 🗸 🗸                       |                        |              |              |  |  |  |  |
| Mả tham chiếu                   |                                                                                                    |             |                    |                             |                          |                     |                         |                         |                        |                               |                                                    |                                  |                        |              |              |  |  |  |  |
| Ma tham chieu                   |                                                                                                    |             |                    |                             |                          |                     |                         |                         |                        |                               |                                                    |                                  |                        | π            | HốNG KÊ      |  |  |  |  |
| Tim thấy 1 kết quả              |                                                                                                    |             |                    |                             |                          |                     |                         |                         |                        |                               |                                                    |                                  |                        | <b>Q</b> :30 | JẤT EXCEL    |  |  |  |  |
| Hiển thị đầy đủ Bảng số liệu: 🗹 |                                                                                                    |             |                    |                             |                          |                     |                         |                         |                        |                               |                                                    |                                  |                        |              |              |  |  |  |  |
| STT MÃ GIAO DỊCH                | Số QĐ/Hồ SƠ                                                                                                    | TÊN CƠ QUAN | LOẠI THANH<br>TOÁN | LOẠI TTHC                   | ĐƠN VỊ THANH<br>TOÀN     | SÕ TIÈN             | MÃ KBNN/TK THỤ<br>HƯỞNG | TRẠNG THẢI<br>GIÁO ĐỊCH | TRANG THÁI<br>BIẾN LAI | TRẠNG THÁI TIỀN<br>Về KBNN    | TRẠNG THÁI TIỀN<br>VỀ NHTM                         | TRẠNG THẢI XỬ LÝ<br>Hỗ SƠ        | THỜI GIAN GIAO<br>DỊCH | NỘI DUNG     | CHỨC<br>NĂNG |  |  |  |  |
| 1 G22.99.2-<br>240322298371     | 19.2.<br>298371 0000.01.01.417-240322 Sá Ý Sế-tinh<br>Lạng Sơn Thu phi/Là phi<br>0001 Bill duy trị đặp ứng thực hành tất<br>cơ số bản lệ thuốc BIDV 1.000.000 đ<br>125 |             |                    | 125000060204/               | Thanh toán thành<br>công | 0                   |                         |                         | Chưa có thông tin      | 22/03/2024<br>09:33:07        | Thanh toan ho so DVC 000.00.10.H37-<br>240322-0001 |                                  |                        |              |              |  |  |  |  |
|                                 |                                                                                                    |             |                    |                             |                          |                     |                         | TRẠNG<br>BIÊN           | THÁI<br>LAI            |                               |                                                    |                                  |                        |              |              |  |  |  |  |

+ Trạng thái biên lai hiển thị như hình <sup>°</sup> (Đã có biên lai, click vào để tải biên lai).

+ Trạng thái biên lai hiển thị chưa thành công, chưa tải được biên lai (Tuỳ thuộc vào từng ngân hàng xử lý giao dịch và cấp phát biên lai).